## SUPER

### L'encodeur audio et vidéo

gratuit de

eRight Soft

Allez télécharger Super à cette adresse <u>http://www.erightsoft.com/SUPER.html</u>

- 3 clics sont nécessaires pour pouvoir télécharger

1<sup>ère</sup> fois - en bas de la page à gauche sous la ligne 4 en rouge

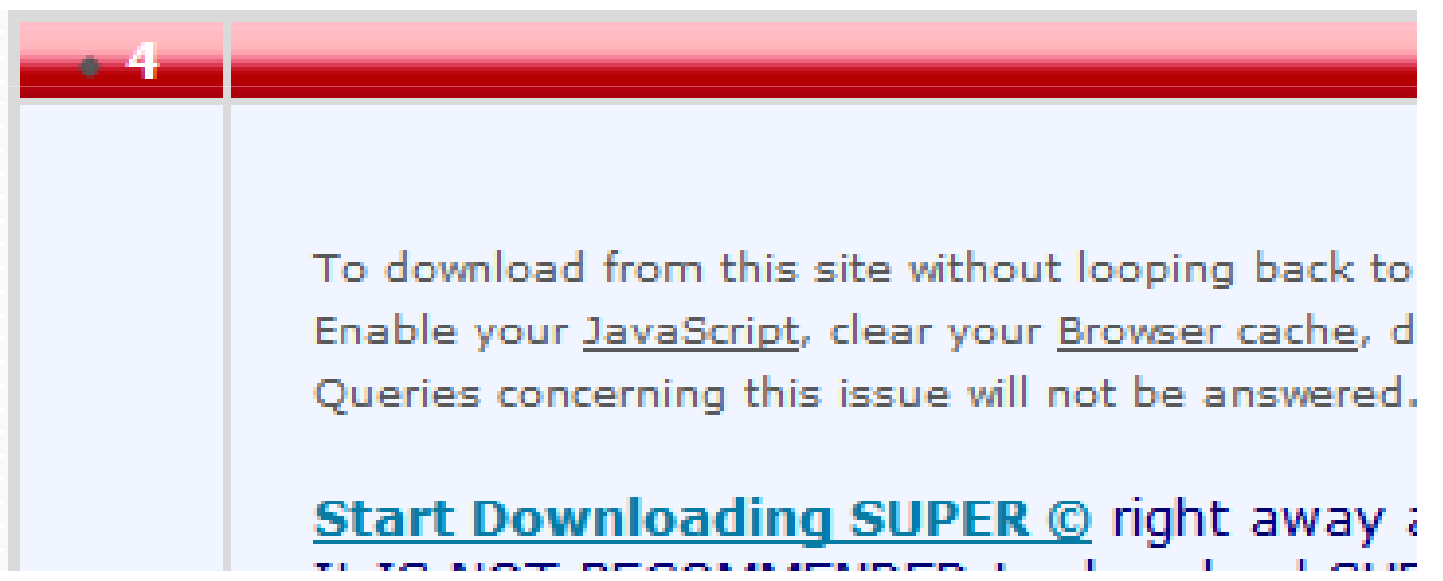

2<sup>e</sup> fois - Le premier clic vous amène sur une page où vous trouverez ensuite cet emplacement où il faudra cliquer de nouveau

SUPER  $\bigcirc$  is a FREEWARE, which means 100% FREE to download and to use without any additional need to register, to sign or or to pay.

SUPER © is a FREE Multimedia software to <u>download and use</u> It plays & converts very fast full length movies to any other format without any time or function limitation. <u>NO trial or evaluation</u> version of SUPER © but one unique fully working version.

3 e fois : Le second clic vous amène sur la page où se trouve en bas complètement le lien vous donnant finalement accès au téléchargement

SUPER © v2012.build.50 (February 21st, 2012) FreeWare for Windows® Come

Download SUPER © setup file from our 2nd dedicated server

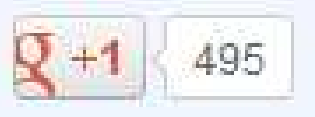

We only provide limited technical support (no emails) for SUPER © To successfully download SUPER © you may use any web browser supporting JavaScript: Chrome, Firefox, MSIE, Opera.. (to name a few). However download managers are not supported. Une fois téléchargé allez sur dans le dossier où vous avez sauvegardé le téléchargement et cliquez sur l'icône

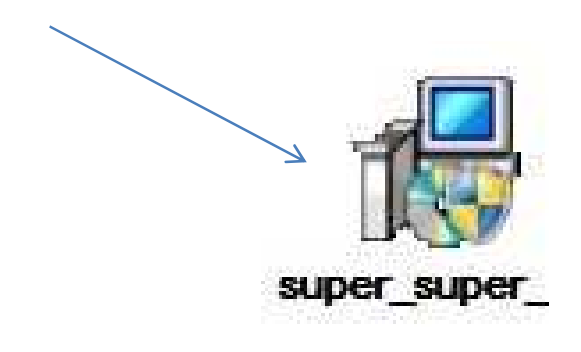

Vous aurez alors la possibilité d'avoir l'assistant d'installation dans la langue de votre choix

| Langue d | le l'assistant d'installation                                                         |
|----------|---------------------------------------------------------------------------------------|
| P        | Veuillez sélectionner la langue qui sera utilisée<br>par l'assistant d'installation : |
|          | Français                                                                              |
|          | OK Annuler                                                                            |

#### Les explications sont claires - Appuyez sur « Suivant »

Installation - SUPER © v2012.build.50 (February 21st, 2012)

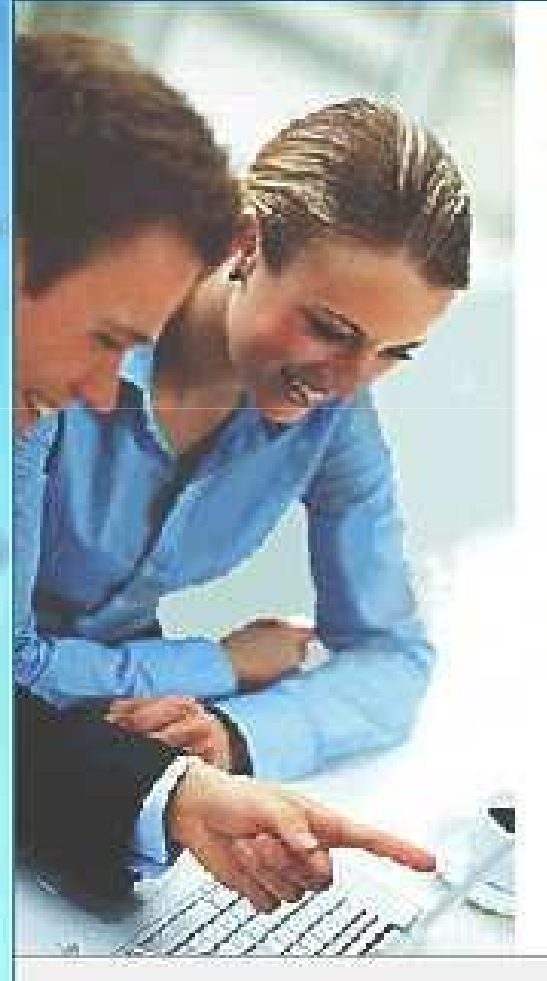

#### Bienvenue dans l'assistant d'installation de SUPER © v2012.build.50 (February 21st, 2012)

Cet assistant va vous guider dans l'installation de SUPER © v2012.build.50 (February 21st, 2012) version v2012.build.50 sur votre ordinateur.

X

Annuler

1

Il est recommandé de fermer toutes les applications actives avant de continuer.

Appuyez sur Suivant pour continuer ou sur Annuler pour abandonner l'installation.

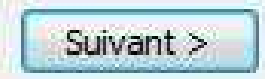

#### Acceptez les termes du contrat et appuyez sur « Suivant »

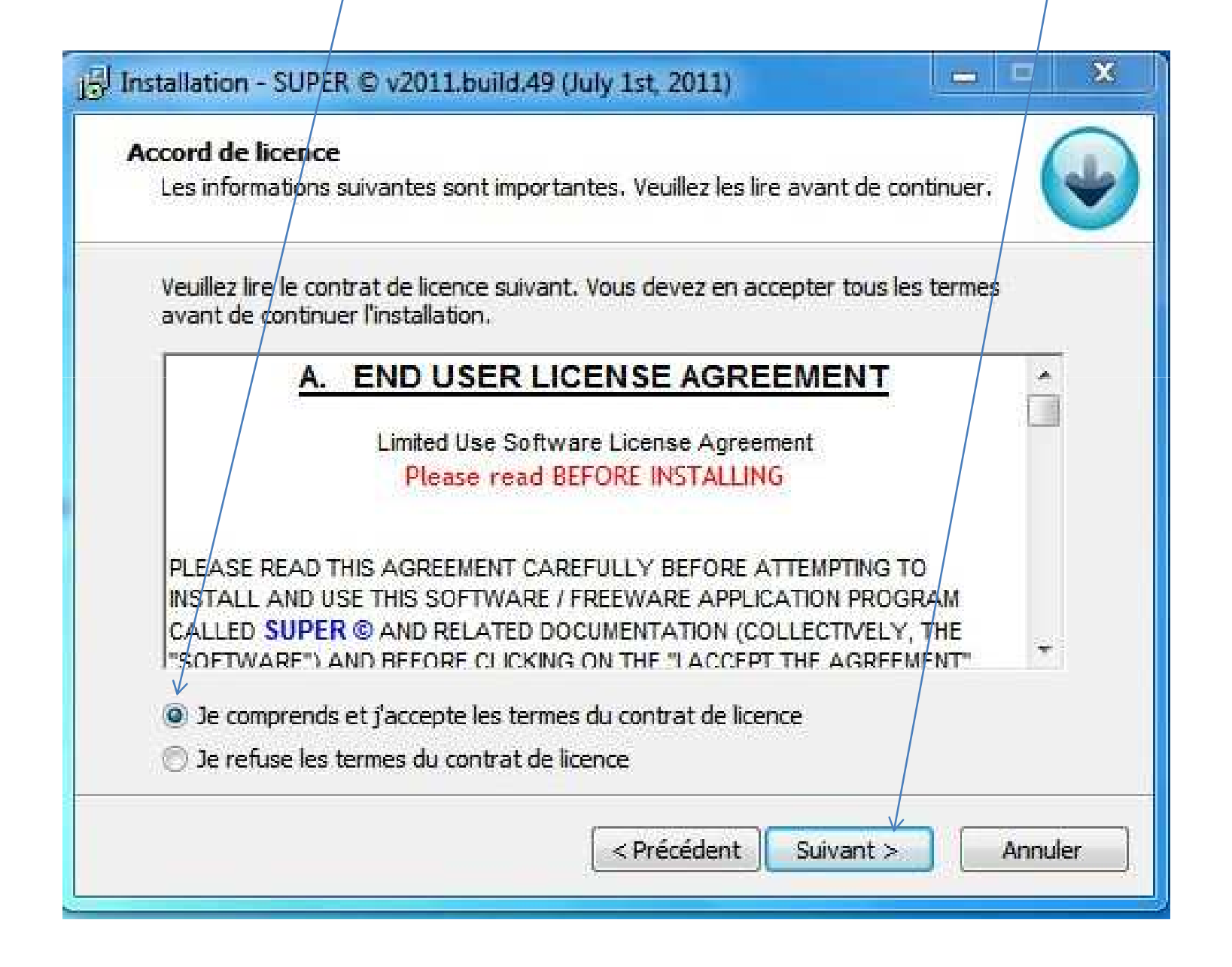

#### Appuyez sur « Suivant »

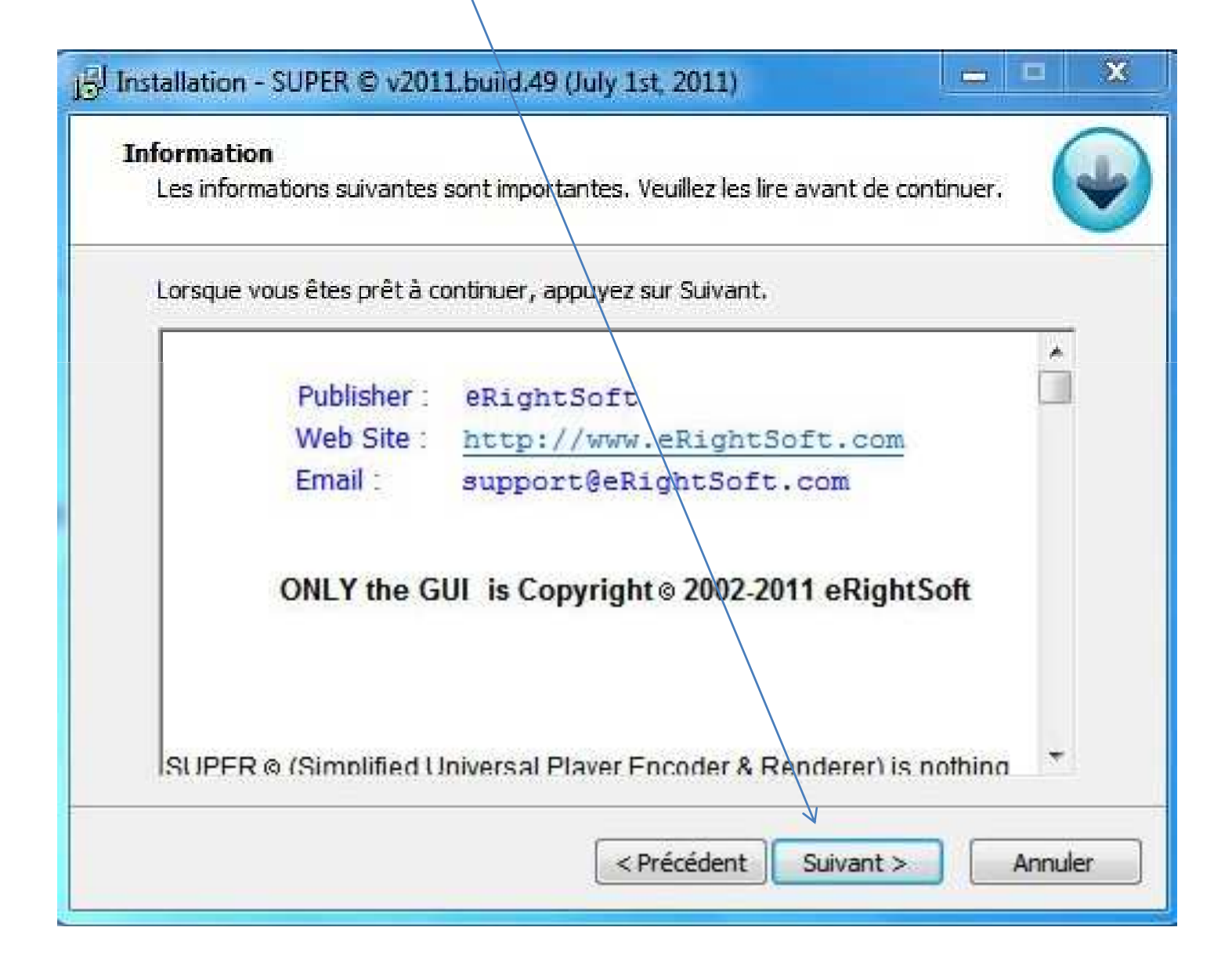

# Je vous conseille d'enlever les crochets à ces logiciels « parasites » (tous les trois)

| <b>nstalling</b><br>Please wait while your application is b                                                                                                    | eing installed                                                |                   |                            |
|----------------------------------------------------------------------------------------------------|---------------------------------------------------------------|-------------------|----------------------------|
|                                                                                                    |                                                               |                   |                            |
| Translate any website or docum                                                                                                    | ent into over 75 langauages!                                  | 6 babylon         |                            |
| 0=6.                                                                                                    | Q 🕞 🔛 Translate                                               | OF M Radio G      |                            |
| sector play online games, searc                                                                                                    | on one weby and more:                                         |                   |                            |
| <ul> <li>Install Babylon toolbar</li> <li>Make Babylon my default search e</li> <li>Make Babylon Search my homenac</li> </ul>                                                                         | ngine<br>1e on my browsers                                    |                   | Appuye                     |
| <ul> <li>Install Babylon toolbar</li> <li>Make Babylon my default search e</li> <li>Make Babylon Search my homepag</li> <li>By Installing, you agree to the Babylon</li> </ul>                        | ngine<br>je on my browsers<br>in License Agreement. You can e | asily remove this | Appuye<br>sur<br>« Decline |
| <ul> <li>Install Babylon toolbar</li> <li>Make Babylon my default search e</li> <li>Make Babylon Search my homepag</li> <li>By Installing, you agree to the Babylo application at anytime.</li> </ul> | ngine<br>je on my browsers<br>in License Agreement. You can e | asily remove this | Appuye<br>sur<br>« Decline |

#### Refusez également ce logiciel en appuyant sur « Decline »

| RegClean Pro                                               | Speed Up your Computer!                                                                                                    |
|------------------------------------------------------------|----------------------------------------------------------------------------------------------------|
|                                                            | <ul> <li>Brings your computer back to life</li> <li>Speeds Up your PC</li> <li>Fixes majority of crashes</li> <li>Keep your PC Streamlined and Fast</li> </ul> |
| By dicking "agree" and insta<br>You can easily remove this | alling RegClean Pro, you agree to the terms and privacy policy.<br>application at any time.                                                                    |

#### Appuyez sur « Suivant »

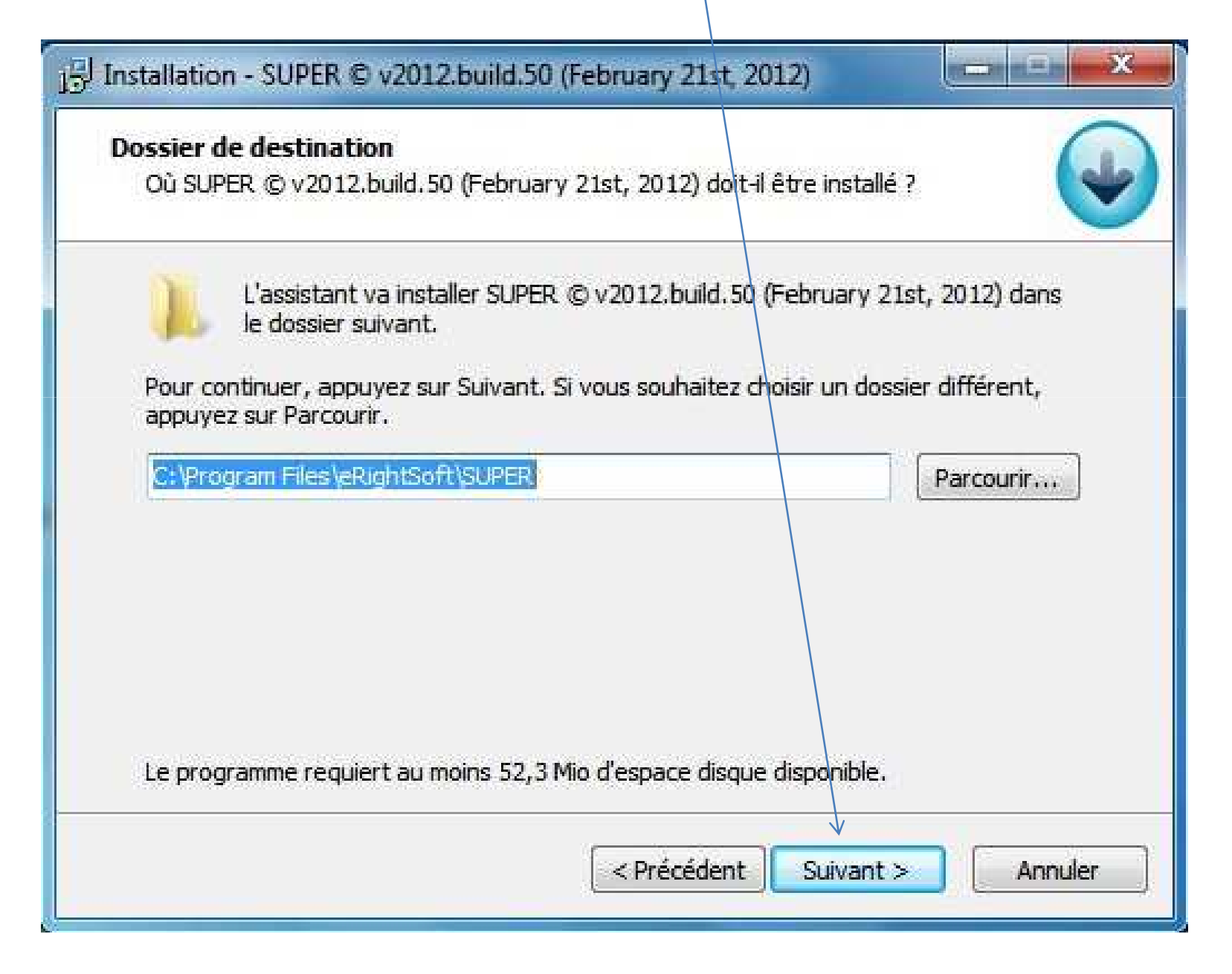

#### Appuyez sur « Suivant »

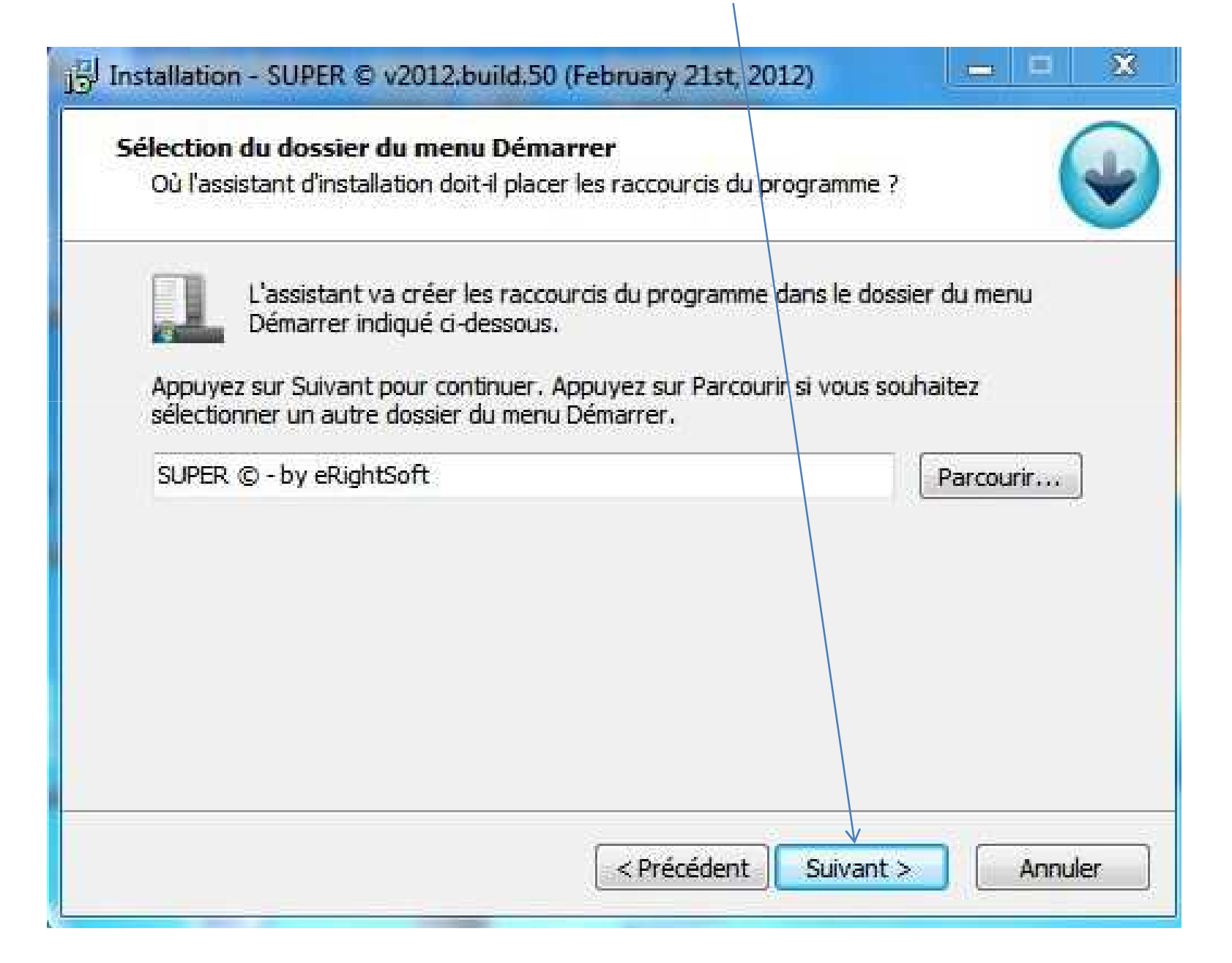

#### Je vous recommande de mettre un crochet pour créer une icône sur le Bureau Appuyez sur « Suivant »

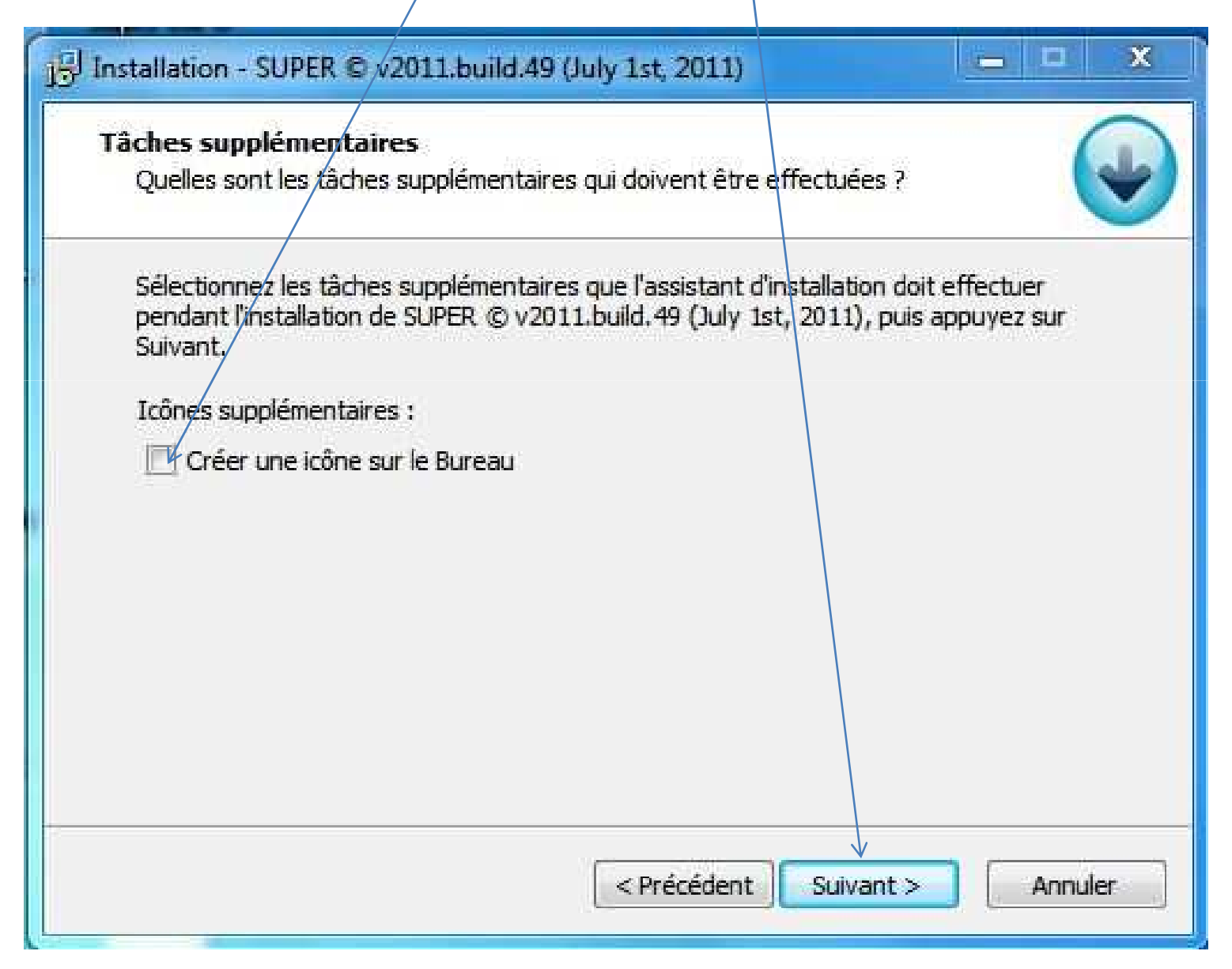

#### Je vous recommande de **ne pas installer** Accélérer PC Ensuite appuyez sur « Suivant »

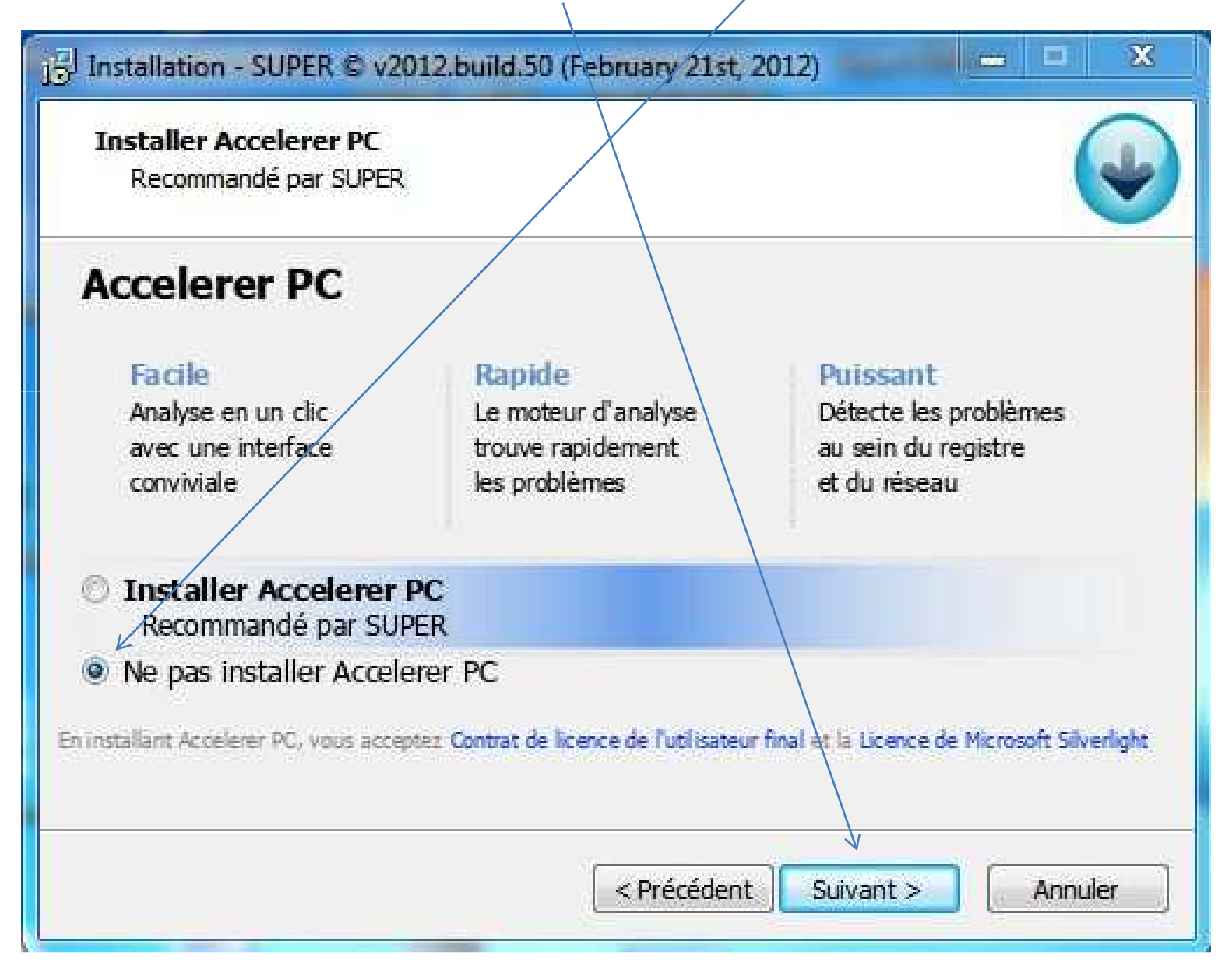

#### Appuyez sur « Installer »

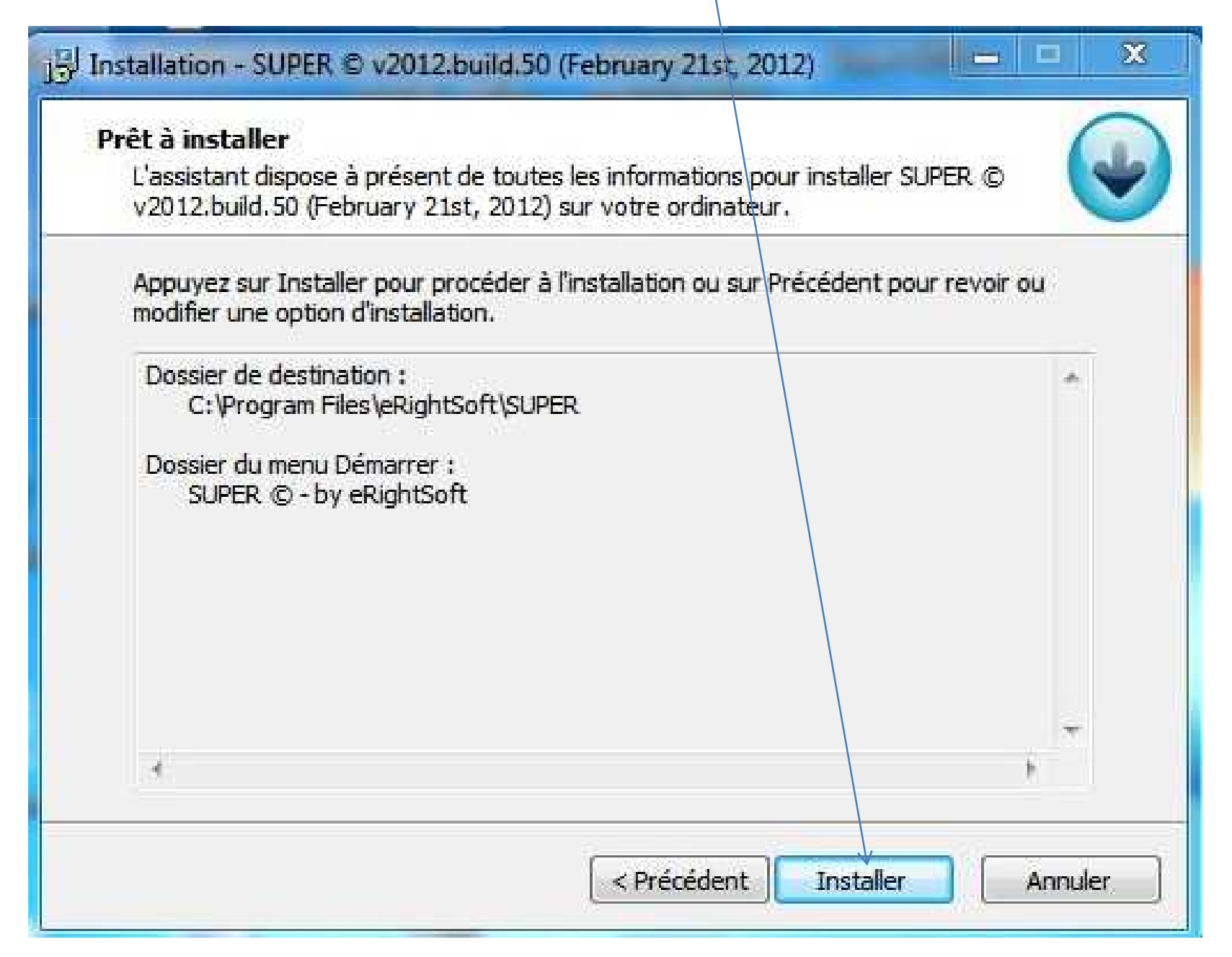

#### Suivant

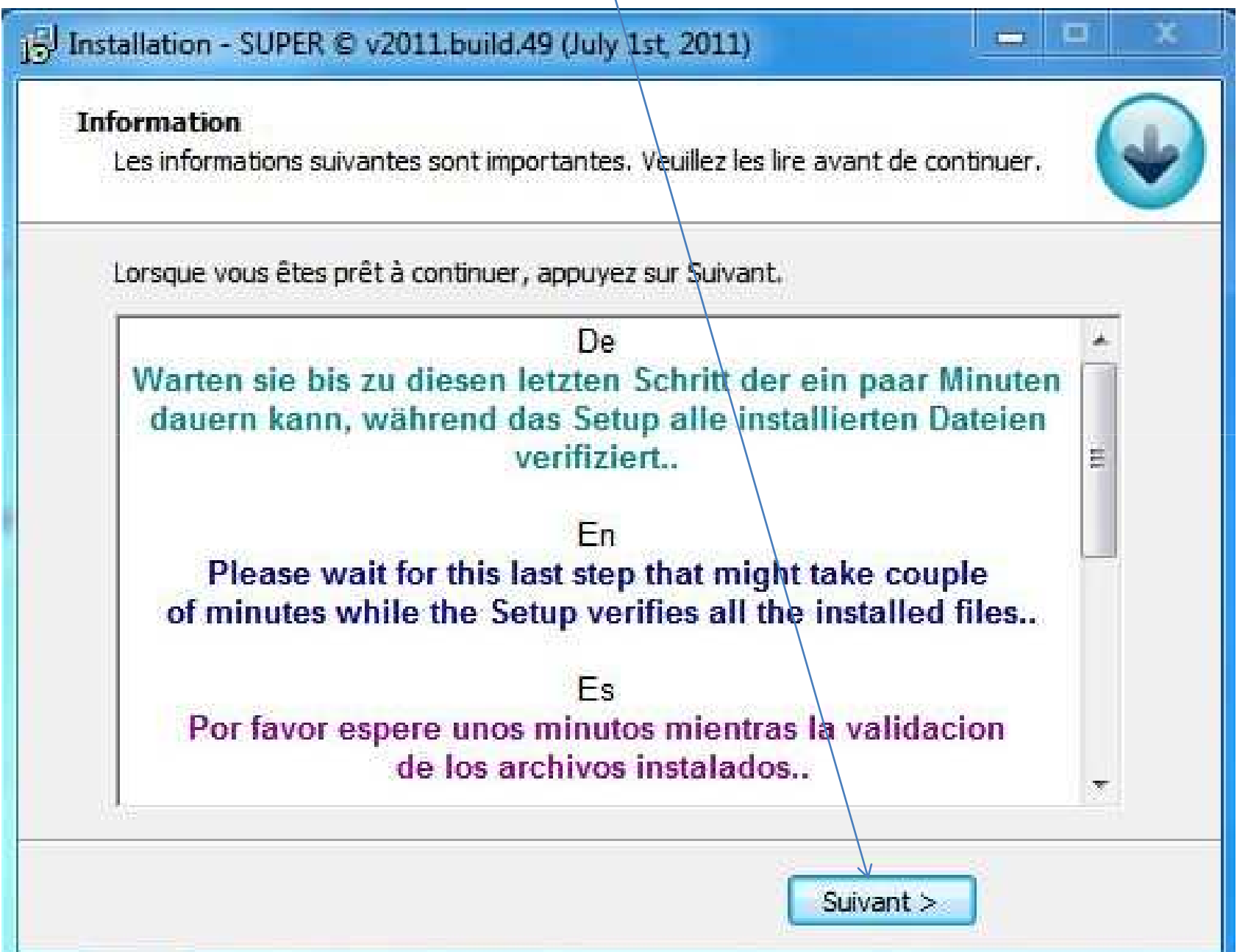

#### Fin de l'installation : cliquez sur « Terminer »

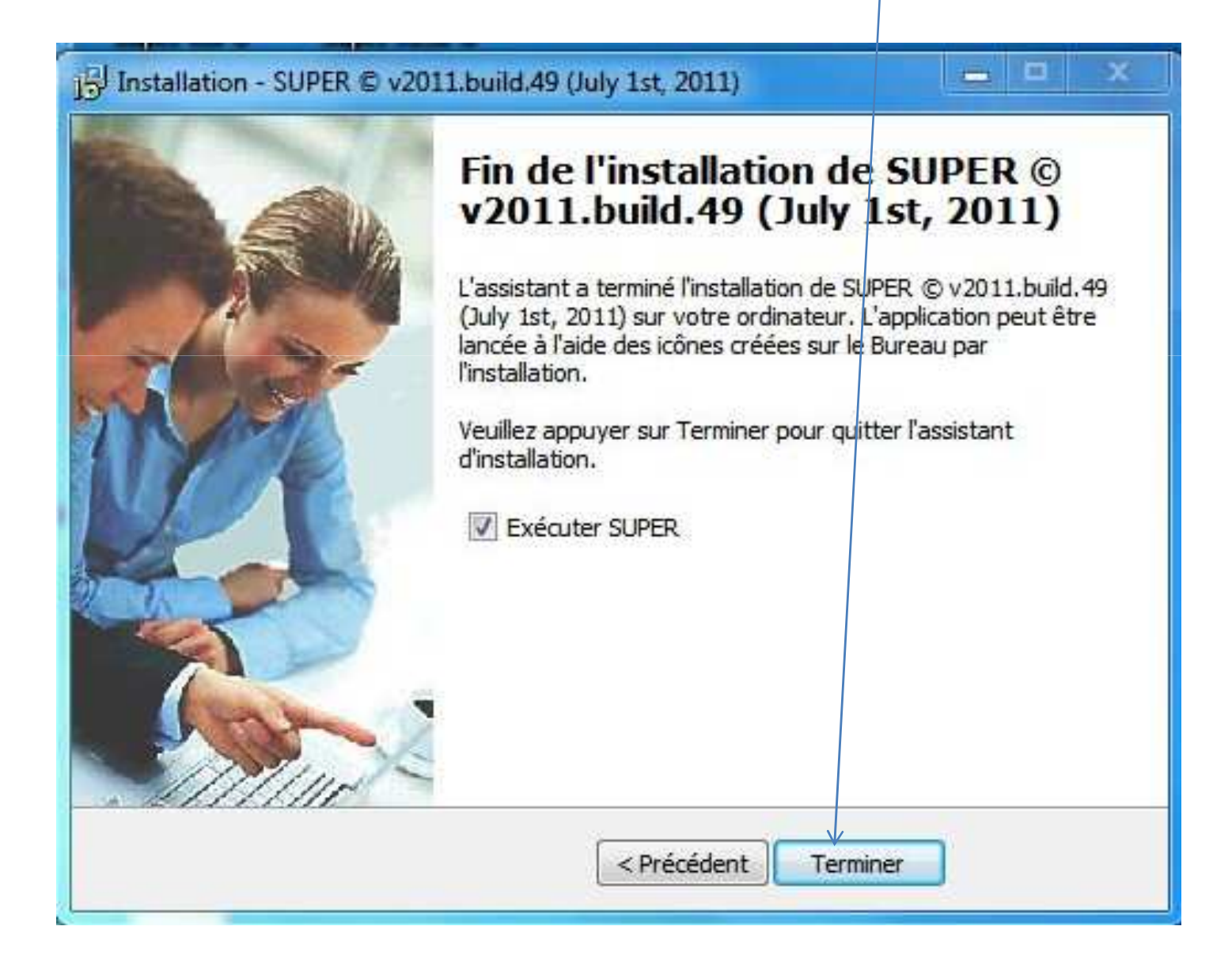

#### Cliquez «OK » et redémarrez l'ordinateur

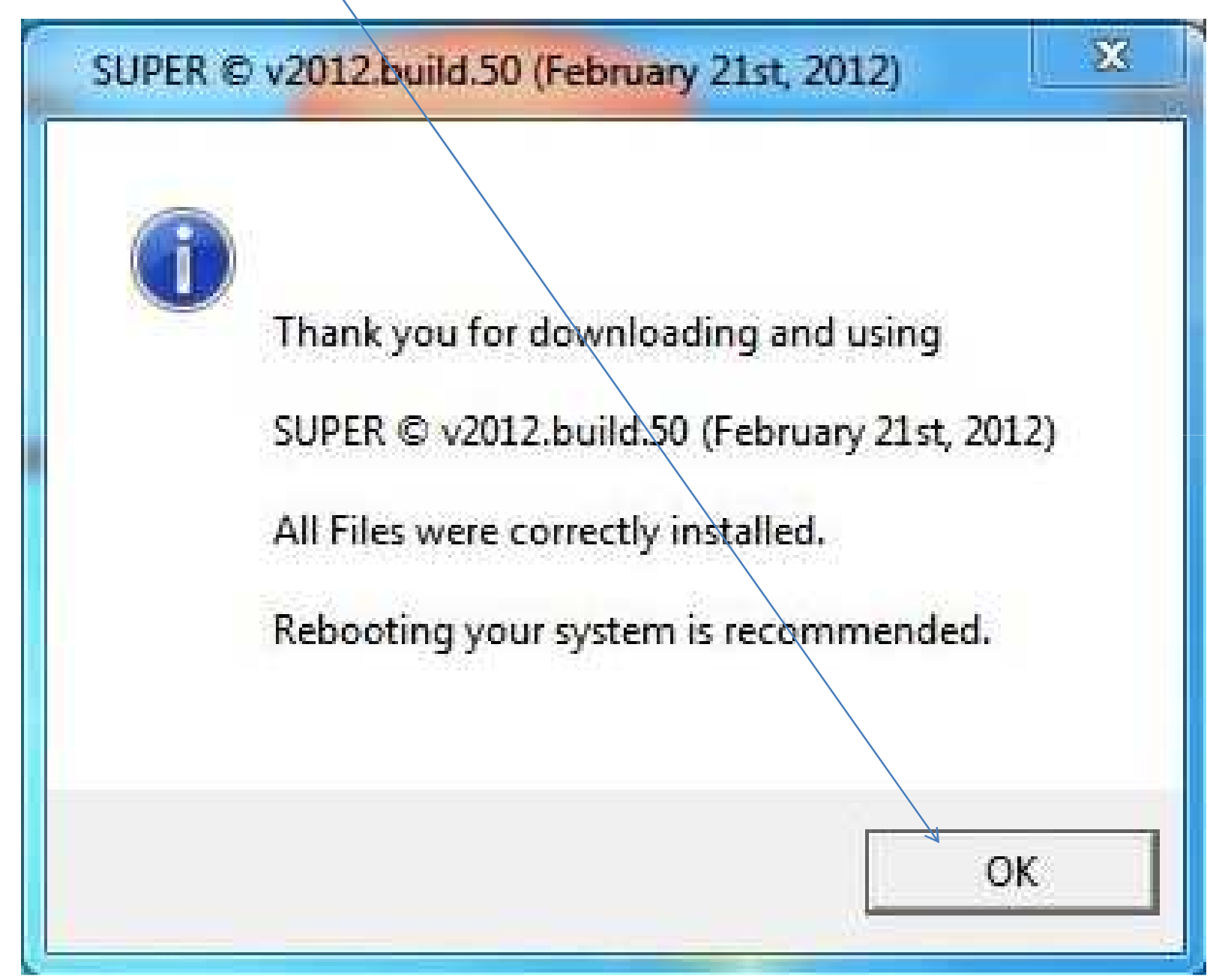

#### Au redémarrage le logiciel ouvrira avec cette fenêtre

|   | I. Select the                                               | Output Containe                                                               | r] [2                                                                        | Select the Outp                                                            | ut Video Codec ]                                                                           | [3. Select t       | he Output Audio Codec ]                                                                                            |
|---|-------------------------------------------------------------|-------------------------------------------------------------------------------|------------------------------------------------------------------------------|----------------------------------------------------------------------------|--------------------------------------------------------------------------------------------|--------------------|----------------------------------------------------------------------------------------------------|
| V | VEBM                                                        | [                                                                             | <ul> <li>VP8</li> </ul>                                                      |                                                                            | [•]                                                                                        | vorbis             | []+                                                                                                    |
|   | internal encoders<br>FFmpeg<br>MEncoder                     | are auto-selecte                                                              | ed to comp                                                                   | elete this operational producer                                            | n                                                                                          |                    | DirectShow Decode                                                                                                  |
|   | Disable Video                                               | Video Scale \$ 128:96 176:144 240:176 240:176 320:176 320:176 320:240 352:240 | Size Mo<br>352:28<br>368:20<br>384:28<br>416:17<br>480:27<br>480:32<br>NoCha | Aspect<br>8 1:1<br>8 3:2<br>8 4:3<br>6 5:4<br>2 11:9<br>0 12:5<br>nge 16:9 | Frame/Sec N<br>5.994 15<br>6.25 23<br>7.5 25<br>10 29<br>11.988 30<br>12.5 50<br>14.985 60 | 976<br>977<br>1008 | kbps Options<br>Hi Quality<br>Top Quality<br>Stretch It<br>48K Audio<br>H-254 Profile<br>Corop / Pad<br>Other Opts |
| ( | Disable Audio                                               | <ul> <li>Sampling Free</li> <li>22050 </li> <li>24000 </li> </ul>             | 44100                                                                        | Channels                                                                   | Bitrate kbps                                                                               |                    | /D Language Select<br>JdioStream Track #<br>default [] •                                                           |
| K | Encode to File Forr<br>Use Video Codec:<br>Use Audio Codec: | nat: WebM<br>VP8, 480:<br>vorbis, Str                                         | 272 (16:9)<br>ereo, 80 k                                                     | , 1008 kbps, 29.<br>bps, 44100 Hz, /                                       | 97 fps<br>AudioStream [defa                                                                | u#]                | >>>                                                                                                    |
| U |                                                             | TIMEDIAFILE                                                                   | HERE - \                                                                     | Will try to play or                                                        | encode                                                                                     |                    |                                                                                                    |
| D | ROP A VALID MUL                                             |                                                                               |                                                                              |                                                                            |                                                                                            |                    |                                                                                                    |
|   | ROP A VALID MUL                                             | Streaming Link                                                                |                                                                              |                                                                            |                                                                                            |                    | Output Status                                                                                                    |
|   | ROP A VALID MUL<br>Active FileName (                        | Streaming Link                                                                |                                                                              |                                                                            |                                                                                            |                    | Output Status                                                                                                    |
|   | ROP A VALID MUL<br>Active FileName I                        | Streaming Link                                                                | les)                                                                         |                                                                            | An ERROR (                                                                                 | ies occurred. C    | Output Status                                                                                                    |

Allons maintenant en voir le fonctionnement